# **Butikkdata Terminal**

|       | Differminal Pluss 7.1 Klient: Kaffebaren AS | Selger: Ola Hansen            |               |          |                            |           |                                                       | ÷          | - • ×                   |  |
|-------|---------------------------------------------|-------------------------------|---------------|----------|----------------------------|-----------|-------------------------------------------------------|------------|-------------------------|--|
|       | D 🏦 🔍                                       |                               | P 🗎 🚔         |          |                            |           |                                                       | HELE KAKER |                         |  |
|       | Nytt salg Bytt selger Oppslag A             | undesøk Tekstlinje Par        | ker salg Bord | Meny     | Betaling                   | Vis sider | Bamsekake 20 bit                                      |            |                         |  |
|       | 32 Marsipankake 20 bit                      | Antall Enhet Pris<br>1 650,00 | 0 650,00      | DG% Mi   | a% Serien<br>15            | r.        | Kr.450,00 / Enhet:stk.<br>Marsipankake 15 bit         |            |                         |  |
|       |                                             |                               |               |          |                            |           | Kr.500.00                                             |            |                         |  |
|       |                                             |                               |               |          |                            |           | Marsipankake 20 bit                                   |            |                         |  |
|       |                                             |                               |               |          |                            |           | Kr.650,00                                             |            |                         |  |
|       |                                             |                               |               |          |                            |           | Marsipankake 30 bit                                   |            |                         |  |
|       |                                             |                               |               |          |                            |           | Kr.950,00<br>Napoleonskake 2.pk                       |            |                         |  |
| -     | Manage (Caralidan day                       |                               |               |          |                            |           | Kr.84.00 / Enhet:stk.                                 |            |                         |  |
|       | varenr/strekkode:                           |                               |               |          |                            |           | Rullekake m/bringebær                                 |            |                         |  |
|       | 📓 🕺 🗛 🖾                                     |                               |               |          |                            |           | Kr.75,00 / Enhet:stk.                                 |            |                         |  |
|       | Antall Rabatt Serienr Krediter              | Slett linje                   |               |          |                            |           | Rullekake m/sjokolade                                 |            |                         |  |
| Fa    | armorbrødet                                 | 12                            | R Bk.spc      |          | x                          | a         | Kr.75,00 / Enhet:stk.<br>Siokoladekake Fotball 30 bit |            |                         |  |
| Kr    | r.45,00                                     | Kunderabatt                   | nderef.       |          |                            |           |                                                       |            |                         |  |
| 31    | brød                                        |                               | 7             | 8        | 9                          | Î         | sjokoladekake 20 bit                                  |            |                         |  |
| Kr.   | .150,00                                     | _                             |               |          |                            | Take Away | Kr.588,00 / Enhet:stk.                                |            |                         |  |
|       |                                             |                               | 4             | 5        | 6                          |           | suksessterte 20 bit                                   |            |                         |  |
|       |                                             | _                             |               |          |                            |           | Kr.600,00 / Enhet:stk.                                |            |                         |  |
|       |                                             |                               | 1             | 2        | 3                          | ENTER     | suksessterte 15 bit                                   |            |                         |  |
|       |                                             | Sum:                          | 650,00        |          |                            |           | Kr.500,00 / Enhet:stk.                                |            |                         |  |
|       |                                             | Mva inkl. med:                | 84,78         | <b>1</b> |                            |           | suksessterte 8 bit                                    |            |                         |  |
|       |                                             | Sum: 650                      | 0,00          | Kontant  | Terminal                   |           | Kr.260,00 / Enhet:stk.                                |            |                         |  |
| Selge | er: Ola Hansen                              |                               |               |          |                            | Rab%: 0   | DB: -                                                 | Fortj: -   | Terminal Pluss ver. 7.1 |  |
|       |                                             |                               |               |          |                            |           |                                                       |            |                         |  |
|       |                                             |                               |               |          |                            |           |                                                       |            |                         |  |
|       |                                             |                               |               |          |                            |           |                                                       | 6          | 垦                       |  |
|       |                                             |                               |               |          | - 1 - 1 family (a.24 fill) |           |                                                       |            |                         |  |
|       |                                             |                               |               |          |                            |           |                                                       | 5          |                         |  |
|       |                                             |                               |               |          |                            |           |                                                       |            |                         |  |
|       |                                             |                               |               |          |                            |           |                                                       |            |                         |  |
|       |                                             |                               |               |          |                            |           |                                                       |            |                         |  |
|       |                                             | [1]                           |               |          |                            |           |                                                       |            |                         |  |
|       |                                             | OPEN                          |               |          |                            |           |                                                       |            |                         |  |
|       |                                             | 10                            |               |          |                            |           |                                                       |            |                         |  |
|       |                                             | FEED                          |               |          |                            |           |                                                       |            |                         |  |
|       |                                             | RESET                         |               |          |                            |           |                                                       |            |                         |  |
|       |                                             |                               |               |          |                            |           |                                                       |            |                         |  |
|       |                                             |                               |               |          |                            |           |                                                       |            |                         |  |
|       |                                             |                               |               |          |                            |           |                                                       |            |                         |  |
|       |                                             |                               |               |          |                            |           |                                                       |            |                         |  |
|       |                                             |                               |               |          |                            |           |                                                       |            |                         |  |

# Unipos

## **Unipos Butikkdata Terminal**

## Komme igang

Denne brukermanualen er ment som et supplement til videokursene som ligger på brukersidene på www.unipos.no

STANDARD PASSORD ER: ADMIN

## Innhold

|       |                                                             | 0        |
|-------|-------------------------------------------------------------|----------|
| Del I | Innhold                                                     | 4        |
| 1     | Oppstart                                                    | 4        |
| 2     | Knapper på verktøylinjen                                    | 5        |
| 3     | Knapper for å redigere varelinjer                           | 6        |
| 4     | Andre knapper på salgsskjermen                              | 6        |
| 5     | Selge varer                                                 | 7        |
| 6     | Endre antall, pris, varerabatt eller serienummer på en vare | 7        |
| 7     | Varerabatt                                                  | 8        |
| 8     | Slette en varelinje                                         | 9        |
| 9     | Registrere salget på en kunde                               | 9        |
| 10    | Søke etter en tidligere registrert kunde                    | 11       |
| 11    | Endre kundereferanse                                        | 12       |
| 12    | Betaling                                                    | 13       |
|       | Kontant                                                     | 15       |
|       | Terminal<br>Manuell kort                                    |          |
|       | Gavekort                                                    |          |
|       | Tilgodeseddel                                               |          |
| 13    | Registrere Salgsnotater                                     | 20<br>20 |
| 14    | Honto tilbako ot parkort sala                               | 20       |
| 14    | Avenue of parkert sala                                      | 21       |
| 15    | Avbryte et parkert saig                                     | 21       |
| 10    | Motta varor i rotur/Kroditoro varo                          | 21       |
| 10    | Skriva ut sista kassalann                                   | 23       |
| 10    | Skrive ut on hyttolann                                      | 24       |
| 20    | Skrive ut en byttelapp                                      | 25       |
| 20    |                                                             | 25       |
| 21    | Rasseoppyjør                                                | 21       |
| 22    |                                                             | 21       |
| 23    | Formaring pa kasseoppyjører                                 | 29       |
| 24    |                                                             | 29       |
|       | Indeks                                                      | 0        |

## 1 Innhold

## 1.1 Oppstart

Når du starter Butikkdata Terminal, må du taste inn ditt passord.

<sup>G</sup> Trykk inn ditt passord og trykk på [OK]

## (Standard passord er «admin»)

| 1  | 2    | 3 | 4 | 5 | 6 | 7 | 8 | 9 | 0 | CL | Bk.Spc |
|----|------|---|---|---|---|---|---|---|---|----|--------|
| Q  | W    | E | R | Т | Y | U | I | 0 | Ρ | Å  | Avbryt |
| А  | S    | D | F | G | Н | J | К | L | Ø | Æ  |        |
| Z  | Х    | С | V | В | N | М | , | • | - | *  | ОК     |
| Sh | nift |   |   |   |   |   |   |   |   |    |        |

Første gang du starter programmet, får du opp en dialogboks som spør om hvor mye veksel du starter med i kassen

| Beløp: | 0,00            |        |  |
|--------|-----------------|--------|--|
| Tekst: | Lagt til veksel |        |  |
|        | ОК              | Avbryt |  |

<sup>C</sup>Tast inn det beløpet du starter med i kassen og trykk [OK]

Det er viktig å legge inn dette før du foretar første kasseoppgjør for å få et riktig oppgjør.

Om du ikke vet hva du vil starte med i kassen, trykker du på [Avbryt]-knappen. Det vil da ikke bli registrert noe veksel i kassen. Du vil få spørsmålet igjen neste gang du starter programmet.

## 1.2 Knapper på verktøylinjen

Nytt salg

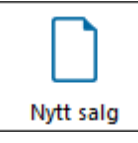

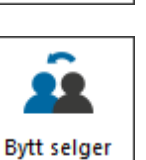

**Bytt selger** Bytter til en annen selger

Avbryter registreringen av pågående salg

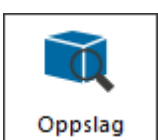

**Oppslag** Slå opp/finne en vare i registeret. Du kan søke på varenummer, varenavn, farge og størrelse

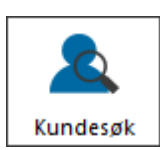

**Kundesøk** Søkeetter/hente en kunde

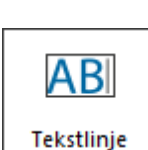

**Tekstlinje** Setter inn en tekstlinje i varelinjene

(Denne funksjonen finnes ikke i miniPOS)

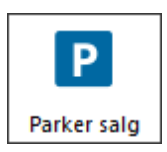

Parker salg Parkerer pågående salg slik at du kan hente opp salget senere

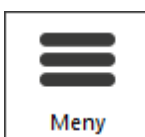

**Meny** Viser/skjuler knappene i funksjonsmenyen

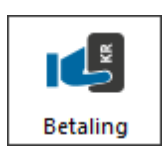

Betaling (Fullføre et salg) Registrere betaling på et salg

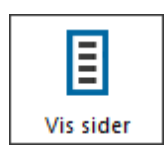

Vis sider Viser hurtigvaresider/PLU-grupper

## 1.3 Knapper for å redigere varelinjer

Butikkdata Terminal

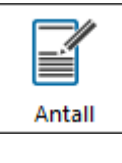

6

**Antall** Endre antall varer

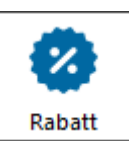

Rabatt Gi rabatt i prosent eller kroner på valgte varelinje

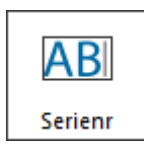

Serienummer Registrere serienummer på valgte varelinje

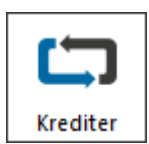

Krediter Kreditere valgte varelinje. Benyttes bl.a. ved bytte eller retur av vare.

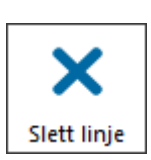

**Slett linje** Sletter valgte varelinje

## 1.4 Andre knapper på salgsskjermen

Tilgjengelige knapper/funksjonalitet kan variere i forhold til hvilken utgave av Butikkdata du har.

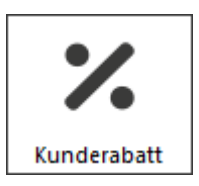

Kunderabatt Gi rabatt på hele salget

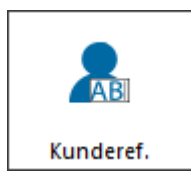

Kunderef

Registrere kundereferanse som vil stå på kvitteringen

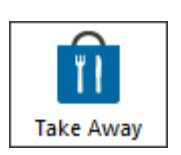

Takeaway

Aktiverer/deaktiverer takeaway pris. Takeaway-varer må lagres med momssats "Differensiell". Takeaway kan aktiveres i dialogboksen "Oppsett" under knappen "Visning".

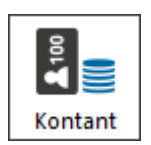

#### Kontant

Registrere kontantbetaling på salget. Du kan bruke denne knappen når kunden skal betale med kontanter.

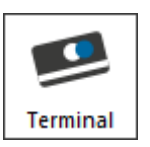

### Terminal

Registrere betaling med kortterminal. Du kan bruke denne knappen når kunden skal betale med kort.

## 1.5 Selge varer

Å legge inn varer kan gjøres på flere måter:

### Via hurtigknappene

Hvis varer er lagt til i hurtigknapper, kan du trykke på en av hurtigknappene til høyre på salgsskjermen.

### Strekkode

Som standard står markøren og blinker i feltet "Varenr". Når markøren er i dette feltet, kan du lese inn en strekkode ved å føre varens strekkoden under strekkodeleseren/skanneren eller taste inn strekkoden på varen og trykke [Enter]. (Du kan enten benytte tastatur eller tastaturet på skjermen).

### Varenummer

Akkurat som strekkode, kan du taste inn varens varenummer, og trykke [ENTER].

## Varenavn, farge, størrelse

For å søke etter en vare som du ikke har varenummer eller strekkode på, kan du taste inn deler av varenavnet (f.eks : "Bukse") og trykke [ENTER], eller taste inn farge, størrelse eller en kombinasjon av disse med mellomrom mellom ordene. (f.eks: "Bukse blå 35") og trykke [ENTER].

- Finner programmet bare én vare, vil denne legges inn.
- Finner programmet flere varer som matcher, vil alle varer som matcher komme opp i en liste på skjermen. Du velger da den varen som du skal selge og trykke på [OK]-knappen.

## 1.6 Endre antall, pris, varerabatt eller serienummer på en vare

Når du legger inn en vare, vil automatisk varen bli lagt inn i listen med antall "1". Vil du endre dette, gjør du følgende:

1. Trykk på [Antall]-knappen

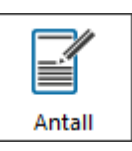

2. Tast inn antallet og trykk på [OK]-knappen

| Antall: 1 |   |     |        |  |  |  |
|-----------|---|-----|--------|--|--|--|
| Bk.spc    | - | CL  | Avbryt |  |  |  |
| 7         | 8 | 9   |        |  |  |  |
| 4         | 5 | 6   | OK     |  |  |  |
| 1         | 2 | 3   | ÜK     |  |  |  |
| 0         | 1 | ,50 |        |  |  |  |

#### 1.7 Varerabatt

Slik setter du varerabatt på en vare/varelinje

- 1. Velg den varelinjen du vil endre rabatten på ved å markere varelinjen, enten ved å trykke på skjermen(om du har en touch skjerm) eller ved å klikke i varelisten med mus.
- 2. Trykk på [Rabatt]-knappen.

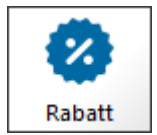

3. Trykk inn rabatten og velg mellom å gi rabatt i kroner eller prosent ved å trykke på [Kroner]-knappen eller [Prosent]-knappen.

8

| Rabatt | •• |                    | 0                       |
|--------|----|--------------------|-------------------------|
| Bk.spc | -  | CL                 | Avbryt                  |
| 7      | 8  | 9                  | 7.                      |
| 4      | 5  | 6                  | Prosent                 |
| 1      | 2  | 3                  | <b>A</b> <sup>100</sup> |
| 0      | ı  | , <mark>5</mark> 0 | Kroner                  |

## 1.8 Slette en varelinje

Slik sletter du en varelinje:

- 1. Velge den varelinjen du vil slette ved å markere varelinjen, enten ved å trykke på skjermen(om du har en touch skjerm) eller ved å klikke i varelisten med mus.
- 2. Trykk på [Slett linje]-knappen.

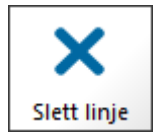

NB!

Når du har lagt inn en varelinje, blir varelinjen automatisk markert. Du trenger derfor ikke markere siste innlagte varelinje om du vil slette denne.

## 1.9 Registrere salget på en kunde

Du kan når som helst i salget(før betaling) taste inn en ny kunde slik:

1. Trykk på Meny-knappen øverst på menylinjen.

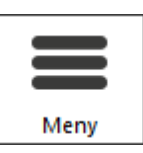

2. Trykk på [Ny kunde]-knappen.

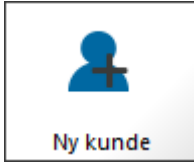

## Du får nå opp kundeskjermen.

| Navn:     |       |                  |  |
|-----------|-------|------------------|--|
| Adresse:  |       |                  |  |
| Poststed: |       |                  |  |
| Telefon:  |       |                  |  |
| E-post:   |       |                  |  |
| Rabatt %: | 0,00  | Kredit dager: 14 |  |
| Kort id:  |       | <br>dent nr.     |  |
|           |       |                  |  |
|           | Lagre | Avbryt           |  |

Hvis det er aktivert for *avansert kunderedigering*, får du opp en alternativ kundeskjerm.

(Avansert kunderedigering er ikke tilsiktet bruk med touchskjerm).

Skjermen ser da slik ut:

| Kunde            |                                        |
|------------------|----------------------------------------|
| Navn:            | Kundenr: Ikke lagret                   |
| Adresse:         |                                        |
| Poststed:        | · · · · · · · · · · · · · · · · · · ·  |
| Land:            | Land 💌 💌                               |
| Tlf/Mob:         |                                        |
| E-post:          | •                                      |
| Gruppe:          | • •                                    |
| Fast selger:     | *Ingen *                               |
| Betaling:        | 0 dager. Rabatt: 0,00%                 |
| Kortnr:          | (ID-/kundekort)                        |
| Notater Inte     | teresser                               |
|                  | ۸<br>۲                                 |
| Totalt handlet f | for: 0,00 Utest. saldo: 0,00 QK Avbryt |

3. Tast inn kundeinformasjon og trykk på [OK]-knappen for å lagre kunden.

Kundedataene kommer nå opp i boksen nederst i salgsskjermen.

Ola Normann Villaveien 5 0560 OSLO Kundenr: 10001 Kredittid: 14 dager

## 1.10 Søke etter en tidligere registrert kunde

Skal salget registreres på en kunde som er registrert i systemet tidligere, henter du opp kunden slik:

1. Trykk på [Kundesøk]-knappen

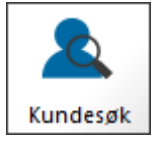

Du får nå opp søkeskjermen

| Søket | ekst: |   |   |   |   |   |   |   |   |    |        |
|-------|-------|---|---|---|---|---|---|---|---|----|--------|
| 1     | 2     | 3 | 4 | 5 | 6 | 7 | 8 | 9 | 0 | CL | Bk.Spc |
| Q     | W     | E | R | Т | Y | U | Ι | 0 | Р | Å  | Avbryt |
| Α     | S     | D | F | G | Н | J | к | L | Ø | Æ  |        |
| Z     | Х     | С | V | В | N | М | , | • | - | *  | søк    |
| Sh    | lift  |   |   |   |   |   |   |   |   |    |        |

2. Tast inn en del av kundens navn og trykk [SØK]-knappen.

Du får nå opp søkeresultatet på skjermen. Velg den kunden som skal hentes opp og trykk på [OK]-knappen.

| Hente en kunde |         |          |       | >        |
|----------------|---------|----------|-------|----------|
| Navn           | Kundenr | Telefon  | Mobil | e        |
| Ola Normann    | 10001   | 22454510 |       |          |
|                |         |          |       | Nytt søk |
|                |         |          |       |          |
|                |         |          |       |          |
|                |         |          |       |          |
|                |         |          |       |          |
|                |         |          |       |          |
|                |         |          |       |          |
|                |         |          |       |          |
|                |         |          |       |          |
|                |         |          |       | ОК       |
|                |         |          |       | $\sim$   |
|                |         |          |       |          |
|                |         |          |       | Avbryt   |

Kundedataene kommer nå opp boksen nederst til venstre i salgsskjermen.

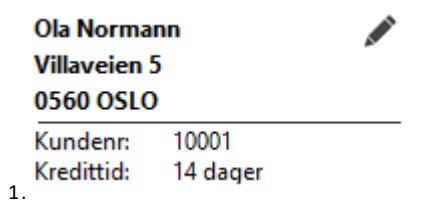

## 1.11 Endre kundereferanse

Hvis kunden er en bedrift, og du ønsker å taste inn navnet på personen som kjøper/henter varene, kan du gjøre dette slik:

1. Trykk på [Meny]-knappen

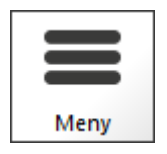

2. Trykk på [Kundereferanse]-knappen

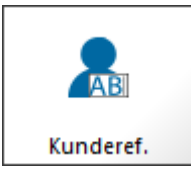

## Du får nå opp kundereferanseskjermen.

| Deres ref. |     |   |   |   |   |   |   |   |   |    |        |
|------------|-----|---|---|---|---|---|---|---|---|----|--------|
| Tekst:     |     |   |   |   |   |   |   |   |   |    |        |
| 1          | 2   | 3 | 4 | 5 | 6 | 7 | 8 | 9 | 0 | CL | Bk.Spc |
| Q          | w   | E | R | т | Y | U | I | ο | Р | Å  | Avbryt |
| A          | s   | D | F | G | н | L | к | L | ø | Æ  |        |
| z          | x   | с | v | в | N | м |   | • | - | *  | ок     |
| Sh         | ift |   |   |   |   |   |   |   |   |    |        |

3. Tast inn kundereferanse og trykk på [OK]-knappen.

| Ref: | Ola Normann |
|------|-------------|
|      |             |

| Sum før rabatt: | 0,00 |  |  |
|-----------------|------|--|--|
| Kunderabatt: 0, |      |  |  |
| Varerabatt:     | 0,00 |  |  |
| Sum:            | 0,00 |  |  |
| Mva:            | 0,00 |  |  |
| Øreavrunding:   | 0,00 |  |  |

Kundereferansen vises nå i boksen nederst til venstre i salgsskjermen.

## 1.12 Betaling

Når alle varelinjer er ferdig registrert, trykker du på [Betaling]-knappen.

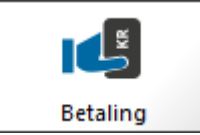

Du får nå opp dette skjermbilde:

#### 14 Butikkdata Terminal

| Sum:                  | 70,00 | <b>1</b> 100 |               |              |
|-----------------------|-------|--------------|---------------|--------------|
| Betalt kontant:       | 0,00  | Kontant      | Terminal      | Manuell kort |
| Betalt kort:          | 0,00  |              |               |              |
| Betalt gavekort:      | 0,00  | 12<br>\$ 100 | G             |              |
| Betalt tilgodeseddel: | 0,00  | Gavekort     | Tilgodeseddel | Annet        |
| Betalt annet          | 0,00  |              |               | +            |
| Sum betalt:           | 0,00  | Valuta       | Sett på bord  | Lag faktura  |
| Kontantuttak:         | 0,00  | ×            |               |              |
| Rest å betale:        | 70,00 | Avbryt       |               |              |

Til venstre vises en oversikt over betalingen.

Programmet har støtte for å dele opp betalingen i flere betalingstyper. Det vil si at en kunde kan betale deler av beløpet med bankkort og resten kontant, eller betaler noe med gavekort og resten via bankterminal. Du kan også dele opp beløpet slik at kunden kan betale med flere ulike bankkort, om dette er ønskelig.

## **Betalingsmåter**

- Kontant betaling
- Terminal / Bankterminal
- Manuell kort
- Gavekort
- Tilgodeseddel

Når betalingen er registret i sin helhet, er salget avsluttet og programmet er klar for et nytt salg.

Nederst på skjermen vises detaljer om forrige salg helt til du legger inn en ny vare eller henter opp en kunde.

|            |           | Forrige salg          |       |
|------------|-----------|-----------------------|-------|
|            |           | Sum:                  | 70,00 |
| Kvittering | Δ4        | Betalt kontant:       | 70,00 |
| KVILLETING |           | Betalt kort:          | 0,00  |
| <b></b>    | Ilaria    | Betalt gavekort:      | 0,00  |
|            |           | Betalt tilgodeseddel: | 0,00  |
| Åpne skuff | Byttelapp | Sum betalt:           | 70,00 |
|            |           | Kontantuttak:         | 0,00  |
| Lukk       |           | Penger tilbake:       | 0.00  |

## 1.12.1 Kontant

Kontant

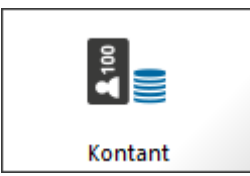

1. Velg denne knappen hvis kunden betaler med kontanter.

Du får nå opp en dialogboks som spør om hvor mye som betales kontakt.

| Mottatt Kr.: 0            |   |           |    |  |
|---------------------------|---|-----------|----|--|
| Bk.spc                    | - | CL Avbryt |    |  |
| 7                         | 8 | 9         |    |  |
| 4                         | 5 | 6         | OK |  |
| 1                         | 2 | 3         | UK |  |
| 0                         | 1 | ,50       |    |  |
| Mottatt eksakt Kr. 150,00 |   |           |    |  |

2. Tast inn det beløpet kunden betaler (f.eks "200" om kunden betaler med en 200-lapp, og trykk på [OK]-knappen.

Oversikten på betalingsskjermen viser nå hvor mye som kunden skal betale eller hvor mye kunden skal ha igjen.

## 1.12.2 Terminal

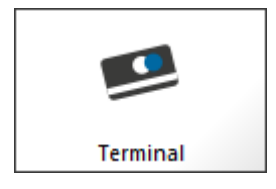

<sup>C</sup> Velg denne knappen om kunden betaler med kort (debet eller kreditkort)

Dialogboksen ved betaling med bankkort varierer ut fra hvilken bankterminal du har koplet til.

## Terminal

| Varekjøp:<br>Uttak:                 | 150,00<br>0,00 | <b>7</b> :00 | -       |
|-------------------------------------|----------------|--------------|---------|
| Sum:                                | 150,00         | Uttak        | Del opp |
| Trykk på Start fo<br>transaksjonen. | r å starte     |              | Esc     |
|                                     |                | Start        | Avbryt  |

## 1.12.3 Manuell kort

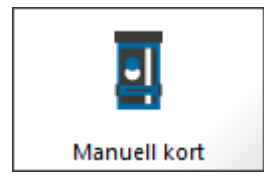

1. Velg denne knappen om kunden betaler via en bankterminal som ikke er integrert i programmet.

| Mottatt kr: 0 |             |              |      |  |  |
|---------------|-------------|--------------|------|--|--|
| Bk.spc        | -           | CL Avbry     |      |  |  |
| 7             | 8           | 9            |      |  |  |
| 4             | 5           | 6            | OK   |  |  |
| 1             | 2           | 3            | Ŭĸ   |  |  |
| 0             | ,           | , <b>5</b> 0 |      |  |  |
| Mc            | ottatt eksa | kt NOK 15    | 0,00 |  |  |

2. Trykk på [Mottatt eksakt kr xxx,xx] om du har benyttet en ekstern terminal med dette

beløpet.

## 1.12.4 Gavekort

18

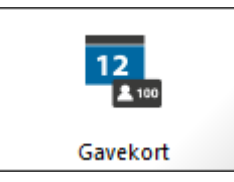

1. Velg denne knappen om kunden betaler med gavekort

| Kode   |   |    |        |
|--------|---|----|--------|
| Bk.spc | - | CL | Avbryt |
| 7      | 8 | 9  |        |
| 4      | 5 | 6  | OK     |
| 1      | 2 | 3  | ŬK     |
| 0      |   |    |        |

 Tast inn gavekortets nummer og trykk [OK]. Nummeret kan også leses inn med strekkodeleseren/skanneren om gavekortet har en strekkode, eller om du har et gavekort med magnetstripe, så kan du dra kunden gjennom kortleseren. (Se også eget kapittel om utstedelse av Gavekort senere i brukermanualen)

## 1.12.5 Tilgodeseddel

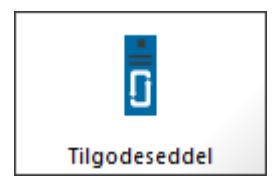

1. Velg denne knappen om kunden betaler med en tilgodeseddel

| Kode   |   |    |        |
|--------|---|----|--------|
| Bk.spc | - | CL | Avbryt |
| 7      | 8 | 9  |        |
| 4      | 5 | 6  | OK     |
| 1      | 2 | 3  | Ŭĸ     |
| 0      |   |    |        |

2. Tast inn nummeret på tilgodeseddelen og trykk [OK], eller les inn strekkoden på tilgodeseddelen med strekkodeleseren/skanneren.

(Se også eget kapittel om utstedelse av tilgodeseddel senere i brukermanualen)

#### Butikkdata Terminal

## 1.12.6 Registrere Salgsnotater

20

Om salget er registrert på en kunde og det er krysset av for å registrere salgsnotater i oppsettet, vil denne dialogboksen komme til syne etter fullført salg.

| Salgsnotater |     |          |          |   |   |   |   |   |   |    |        |
|--------------|-----|----------|----------|---|---|---|---|---|---|----|--------|
|              |     |          |          |   |   |   |   |   |   |    |        |
|              |     |          |          |   |   |   |   |   |   |    |        |
|              |     |          |          |   |   |   |   |   |   |    |        |
|              |     |          |          |   |   |   |   |   |   |    |        |
|              |     |          |          |   |   |   |   |   |   |    |        |
|              |     |          |          |   |   |   |   |   |   |    |        |
|              |     |          |          |   |   |   |   |   |   |    |        |
|              |     |          |          |   |   |   |   |   |   |    |        |
| 1            | 2   | 3        | 4        | 5 | 6 | 7 | 8 | 9 | 0 | CL | Bk.Spc |
|              |     |          |          |   |   |   |   |   |   |    |        |
| Q            | w   | Е        | R        | т | Y | U |   | o | Р | Å  | Avbrvt |
|              |     |          |          |   |   |   |   |   |   |    |        |
|              |     | <b>_</b> | -        | 6 |   |   | v |   | a | ~  |        |
| <b>A</b>     | 3   | U        | <b>-</b> | G | • | , | ĸ | - | Ø | Æ  |        |
|              |     |          |          |   |   |   |   |   |   |    |        |
| z            | x   | С        | v        | В | N | м | • | • | - | *  | ок     |
|              |     |          |          |   |   |   |   |   |   |    | 1      |
| Sh           | ift |          |          |   |   |   |   |   |   |    |        |
|              |     |          |          |   |   |   |   |   |   |    |        |

Teksten som tastes inn i denne dialogboksen vil bli lagret sammen med salget.

## 1.13 Parkere et salg

Hvis du av en eller annen grunn må forlate kassen eller la en annen selger overta kassen, kan du parkere salget slik:

1. Trykk på [Salgsmeny]-knappen.

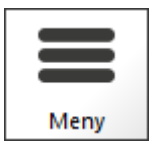

2. Trykk på [Parker]-knappen.

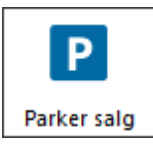

Programmet lukker nå salgsskjermen slik at en annen selger kan logge seg inn og selge.

## 1.14 Hente tilbake et parkert salg

Dette menyvalget er kun tilgjengelig om du ikke har startet å registrere salgslinjer.

1. Trykk på [Salgsmeny]-knappen.

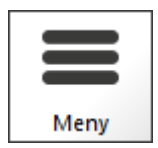

2. Trykk på [Hent parkert]-knappen

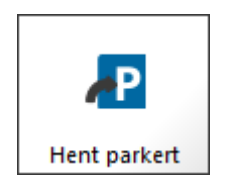

3. Velg det salger du vil hente frem

## 1.15 Avbryte et parkert salg

Vil du avbryte et parkert salg, gjør du dette slik:

- 1. Hent opp det parkerte salget.
- 2. Trykk på [Nytt salg]-knappen

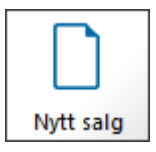

3. Svar [Ja] når programmet spør om du er sikker.

## 1.16 Gavekort

Systemet holder orden på saldoen på alle gavekort som er utstedt. Kunder kan handle flere ganger på samme gavekort, helt til saldoen er 0,-

#### Butikkdata Terminal

1. Trykk på [Salgsmeny]-knappen.

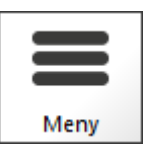

2. Trykk på [Nytt gavekort]-knappen.

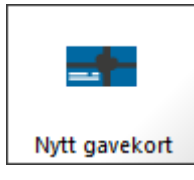

Du får nå opp dialogboksen Gavekort.

| Beløp:<br>Kode: |              |            |        |
|-----------------|--------------|------------|--------|
| Bk.spc          | Forrige felt | Neste felt | CL     |
| 7               | 8            | 9          |        |
| 4               | 5            | 6          | ок     |
| 1               | 2            | 3          |        |
| 0               | ,            | ,50        | Avbryt |

- 3. Tast inn verdien gavekortet skal være på, og trykk på [Neste felt]-knappen.
- 4. Gjør et av følgende ut fra hvilket utstyr du har:
  - a. Tast inn koden/serienummeret og trykk [OK] eller
  - b. Les inn strekkoden med strekkodeleseren/skanneren eller

c. Dra gavekortet gjennom kortleseren.

Fortsett og fullfør salget på vanlig måte.

### Merknad:

Butikkdata Terminal krever ferdig trykte gavekort med unikt serienummer/strekkode. Gavekort i plast med ditt eget design kan bestilles fra Unipos.

## 1.17 Motta varer i retur/Kreditere vare

Hvis en kunde har levert tilbake en vare, skal denne legges tilbake i varelageret. Varen må derfor krediteres.

#### Slik krediterer du en vare:

- 1. Legg inn varen (enten ved å lese inn strekkoden, varenummeret eller søke etter varen)
- 2. Sett antall med negativ verdi enten ved å:
  - a. Taste inn –(minus) det antallet kunden legger inn og trykker [ENTER]

eller

b. Trykke på [Krediter]-knappen for å endre antallet fra positiv til negativ verdi.

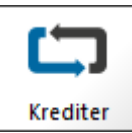

(Trykker du på [Krediter]-knappen en gang til, vil antallet bli positivt igjen)

3. Trykk på [Betaling]

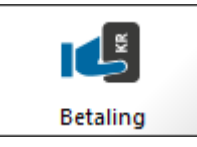

Hvis kunden skal ha penger tilbake, får du frem valgmuligheter for hvordan du vil gi

tilbake pengene.

| Gi ut kontanter        | Sett inn på kort |
|------------------------|------------------|
| Skriv ut tilgodeseddel |                  |
|                        |                  |
|                        | Avbryt           |

Velg en av følgende:

• [Gi ut kontanter] om du gir kunden kontanter tilbake.

[Sett inn på kort] om du har kortterminal integrert og denne støtter tilbakeføring.

 [Skriv ut tilgodeseddel] om kunden skal få en tilgodeseddel .Denne benyttes som betalingsmiddel i din butikk.
(Se også Betaling med tilgodeseddel )

## 1.18 Skrive ut siste kasselapp

Du kan skrive ut siste utskrevne kasselapp slik:

1. Klikk på [Meny]-knappen

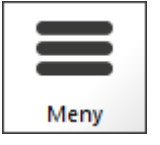

2. Klikk på [Kopi kasselapp]-knappen

| •              |
|----------------|
| Kopi kasselapp |

## NB!

Du kan bare skrive ut én kopi i tillegg til originalkvitteringen j.fr. Norsk kasselov.

## 1.19 Skrive ut en byttelapp

Du kan skrive ut en byttelapp fra siste salg slik:

1. Klikk på [Meny]-knappen

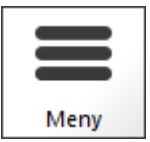

2. Klikk på [Byttelapp]-knappen

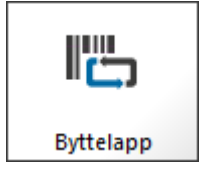

3. Velg hvilken vare du vil skrive ut byttelapp for, og trykk på [Med pris]-knappen om du vil ha varens pris med på byttelappen, eller [Uten pris]-knappen hvis varen er en gave.

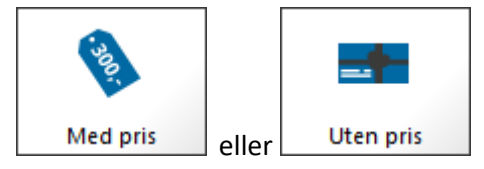

## **1.20** Endre kassebeholding / Kontanter

Det er viktig å holde orden på hvor mye kontanter som finnes i kassen for at kasseoppgjøret skal stemme. Derfor må du registrere når du legger penger i kassen og når du tar ut penger av kassen.

#### 26 Butikkdata Terminal

Første gang du starter programmet, vil kassen være tom – altså inneholde 0,- kroner. Du må derfor registrere hva du starter med i veksel.

## Legge penger i kassen

Skal du legge penger i kassen – som ikke er registrert ved salg – registreres dette slik:

1. Klikk på [Meny]-knappen

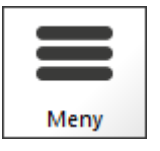

2. Klikk på [Legg til]-knappen under Kontanter-seksjonen.

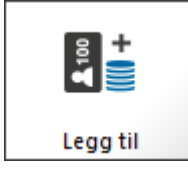

3. Tast inn beløpet du vil legge i kassen, og trykk på [OK]-knappen.

#### Ta ut penger fra kassen

Hvis du av en eller annen årsak skal ta ut kontanter fra kassen, skal dette registreres slik at oppgjøret ditt stemmer. Gjør følgende for å regsitrere et uttak:

1. Klikk på [Meny]-knappen

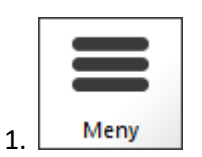

2. Klikk på [Ta ut]-knappen under Kontanter-seksjonen.

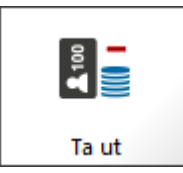

3. Tast inn det beløpet du tar ut av kassen, og tast inn årsaken til hvorfor du tar ut penger, f.eks "Kjøpt kaffe", og trykk på [OK]-knappen.

## 1.21 Kasseoppgjør

Kasseoppgjøret foretas normalt etter endt arbeidsdag.

Kasseoppgjøret foretas slik:

1. Trykk på [Meny]-knappen

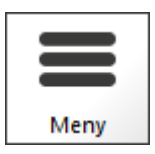

2. Trykk på [Kasseoppgjør]-knappen

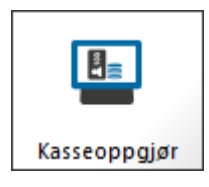

Følg instruksjonene på skjermen.

## 1.22 Skrive ut siste kasseoppgjør

Hvis du trenger å skrive ut siste oppgjør, gjør du slik:

1. Klikk på [Meny]-knappen

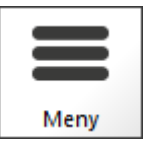

2. Klikk på [Rapporter]-knappen

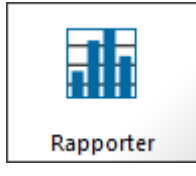

3. Klikk på [Siste oppgjør]-knappen.

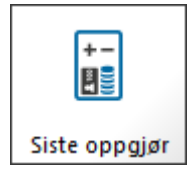

#### Forklaring på kasseoppgjøret 1.23

#### Gammel saldo (Veksel ved dagens start)

Det beløpet som du starter dagen med i kasseskuffen. Gammel saldo er lik forrige oppgjørs utgående saldo.

#### Tilført

Det beløp du har tilført kassen - f.eks ved behov for å tilføre mere veksel.

#### Uttak

Penger som du har tatt ut av kassen (kjøp av kaffe, dopapir, porto, etc)

#### Innbetalt

Penger som kunden har lagt igjen i kassen ved kjøp.

#### Sum kontanter

Hvor mange penger som i følge utregning skal ligge i kassen.

#### Talt kontanter

Hvor mange penger du har registrert skal være i kassen ved oppgjøret.

#### Differanse

Beregnet differanse i forhold til Talt kontanter og Sum kontanter.

#### Lagt i nattsafe

Det beløpet som er tatt ut av kasseskuffen ved dagens slutt.

#### Ny saldo (Veksel som du starter med i morgen)

Ny saldo som blir overført til neste kasseoppgjør.

# **AB Butikken** Org nr. 987654321 Kasseoppgjør nr. 489 Dato : 17.02.2010 Tid: 20:05

Kasse: 1

#### Avstemmin av kasse/kontanter:

| Gammel saldo                                                    | :     | 1 143,00                                   |
|-----------------------------------------------------------------|-------|--------------------------------------------|
|                                                                 |       |                                            |
| + Tilført                                                       | :     | 0,00                                       |
| - Uttak                                                         | :     | 0,00                                       |
| + Innbetalt                                                     | :     | 15 015,00                                  |
|                                                                 |       |                                            |
| = Sum kontanter                                                 | :     | 16 158,00                                  |
|                                                                 |       |                                            |
|                                                                 |       |                                            |
| Talt kontanter                                                  | :     | 16 158,00                                  |
| Talt kontanter                                                  | :     | 16 158,00                                  |
| Talt kontanter<br><br>Differanse                                | :<br> | 16 158,00<br>0,00                          |
| Talt kontanter<br>Differanse                                    | :     | 16 158,00<br>0,00                          |
| Talt kontanter<br>Differanse<br>                                | :     | 16 158,00<br>0,00<br>15 000,00             |
| Talt kontanter<br>Differanse<br>- Lagt i nattsafe               | :     | 16 158,00<br>0,00<br>15 000,00             |
| Talt kontanter<br>Differanse<br>- Lagt i nattsafe<br>- Ny saldo | :     | 16 158,00<br>0,00<br>15 000,00<br>1 158,00 |

#### Betalingstyper:

| Туре         | Regi | strert | C  | pptalt | Differanse |
|--------------|------|--------|----|--------|------------|
|              |      |        |    |        |            |
| Kontant      | 15   | 015,00 | 15 | 015,00 | 0,00       |
| Bankterminal | 25   | 000,00 | 25 | 000,00 | 0,00       |
|              |      |        |    |        |            |
| Totalt       | 40   | 015,00 | 40 | 015,00 | 0,00       |

| Bankterminal: |    |        |  |  |  |
|---------------|----|--------|--|--|--|
| BANKKORT      | 15 | 000,00 |  |  |  |
| VISA          | 10 | 000,00 |  |  |  |
|               |    |        |  |  |  |

#### Registrerte salg:

| Antall salg:     |    | 1      |
|------------------|----|--------|
|                  |    |        |
| Mva fri:         |    | 0,00   |
| Mva Pliktig:     | 32 | 012,00 |
|                  |    |        |
| Grunnlag 25%     | 32 | 012,00 |
|                  |    |        |
| Mva:             | 8  | 003,00 |
|                  |    |        |
| Brutto varesalg: | 40 | 015,00 |
|                  |    |        |

| Antall solgte varer         | : | 151 |  |
|-----------------------------|---|-----|--|
| Antall solgte tjenester     | : | 1   |  |
| Antall åpning av kasseskuff | : | 23  |  |
| Kansellerte salg            | : | 2   |  |
| Kvitteringer                | : | 1   |  |
|                             |   |     |  |

Skrevet ut av: Linn Steen Dato: 17.02.2010 kl. 20:05

## 1.24 Rapporter

Du kan ta ut følgende rapporter fra Butikkdata:

Siste oppgjør

#### Butikkdata Terminal

30

Skriver ut siste kasseoppgjør

- Salgsrapport Skriver ut salgsrapport fra gitt dato
- Salg periode Skriver ut salgsrapport fra gitt periode
- Salg pr. Selger Skriver ut salg pr. Selger fra gitt dato
- Salg pr. Vare Skriver ut salg pr. Vare fra gitt dato
- Salg pr. Varegruppe Skriver ut salg pr. Varegruppe fra gitt dato
- Krediterte salg Skriver ut liste over alle krediterte salg
- Sladrerull Skriver ut kopi av alle salg på en gitt dato
- **Resultat (Skjerm)** Skjermrapport som viser diverse salgsresultater innenfor en gitt periode.
- Salgslogg (Skjerm) Viser liste over salg innenfor en gitt periode. Denne funksjonen finnes ikke i miniPOS.

#### Slik skriver du ut rapporter:

1. Klikk på [Meny]-knappen

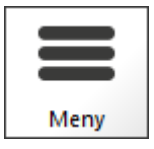

2. Klikk på [Rapporter]-knappen

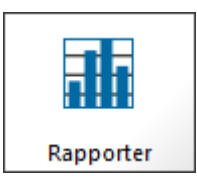

3. Klikk på den rapporten du vil skrive ut og følg instruksjonene på skjermen.